臺南市身心障礙學生安置系統操作流程圖-一般區間、學、情障(簡版)108.07

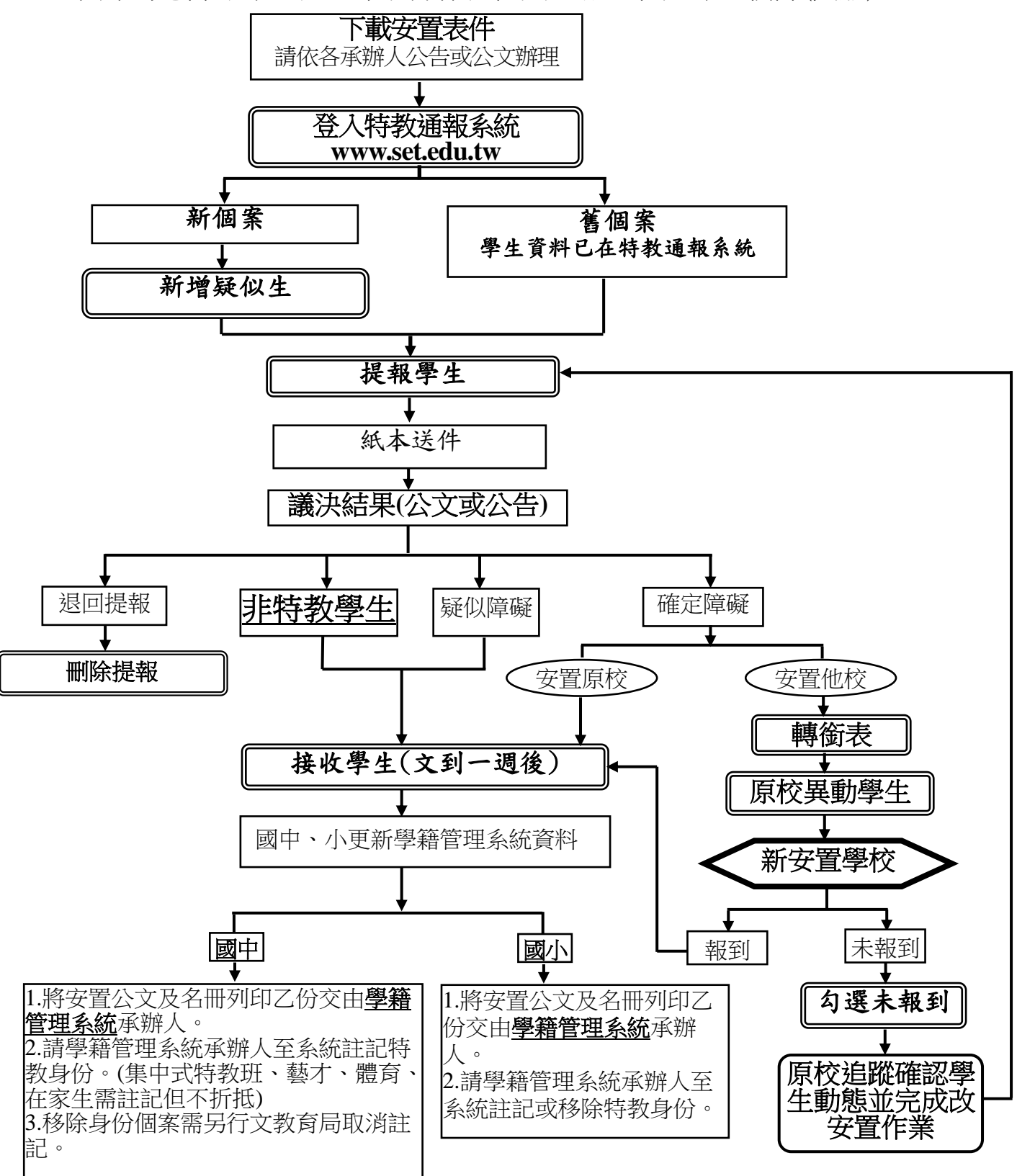

※特教學務系統

登錄系統:www.set.edu.tw→特教資料登錄→輸入帳號、密碼。

| 教育部特<br>Special Educatio                                        | 田                                                                                                    |
|-----------------------------------------------------------------|----------------------------------------------------------------------------------------------------|
| SET 通報網     SET 通報網     SET 道 報網     SET 道 1 持教登錄     最浓預訂 問意調查 | 特教資料登錄<br>使用者登入                                                                                                    |
| 縣市設置特教班查詢<br>各級學校實施概況                                           | 2 帳號<br>3密碼                                                                                                    |
| ■ 研習與資源<br>教師研習 教村與檔案<br>出版書冊 特教法規<br>輔具中心 團隊資源                 |                                                                                                    |
| 各類統計查詢<br>本年度特教統計<br>歷史統計查詢<br>圖示瀏覽統計區<br>B化執行績效統計              | <ul> <li>※登入單位:各級學校、相關單位等統一由此登入。</li> <li>※心評人員第一次申請帳號,請點 申請心評人員帳號</li> <li>※縣市特教經費執行回報,諸點 經費回報登錄帳號</li> <li>※縣市特教執行績效,請點 執行績效登錄</li> <li>※內較部轉達:各縣市之幼光園所於本網站完成通報後,請務必與當地發展運緩兒童早期废育通報轉介中心聯繫</li> </ul> |
| ✓ 關於SET<br>SET來去 SET夥伴<br>問答集錄 訪客留言<br>SET藍圖 網路手冊               | 以確定完成法定通報作業。《點市早療轉介中心名冊,建議點選着鼠右鍵另存新檔後開啓》<br>※操作問題尋求協助:請先運向各款言主管機關承辦人員或承辦單位洽詢。                                                                                                    |

壹、新增疑似身障生:<u>特殊教育學生</u>→身心障礙類→<u>疑似身障生</u>→新增身障生

| 4                                                                    |                                              |                       |                           | 身障類的               | 學生 (疑似生) - 查詢       | 條件         |            |             |
|----------------------------------------------------------------------|----------------------------------------------|-----------------------|---------------------------|--------------------|---------------------|------------|------------|-------------|
| 校學務<br><b>計消息(B</b> )                                                | 縣市-鄉鎮市                                       | 臺南市 ▼ 新               | 營區 ▼                      | 特教類別               |                     | -          | 關鍵字        | 學生姓名▼       |
| 學校・班級・特教人力<br>特殊教育學生 1                                               | 教育階段-年<br>級                                  |                       | •                         | 性別-障礙程<br>度        | •                   | -          | 身障手冊類<br>別 |             |
| <ul> <li>▶ 身心陣織規 2</li> <li>● 確定個案(身障)</li> <li>● 疑似身障生 3</li> </ul> | 新制手冊類<br>別                                   |                       |                           | JJ_                |                     | T          | 排序         | 教育階段,年,班,姓名 |
| <ul> <li>休學或中輟</li> <li>放棄服務學生</li> <li>答时優異類</li> </ul>             | 1                                            | 1                     |                           |                    | □僅顯示                | 4<br>身分證錯誤 | 新增身障害      | 生 查詢 清除     |
| <ul> <li>♥ 接收與升級</li> <li>▶ 故審耶務學生</li> </ul>                        |                                              |                       |                           |                    |                     |            |            | 總計 3 筆      |
| )資料值錯檢查<br>)學生動態追蹤<br>提報鑑定安置                                         | 序號 學生                                        | 生 / 教育階段 /<br>削 年 / 班 | 特教類別 /<br>特教類別二<br>身心障礙類別 | / 特教安置班<br>/ 特教安置班 | 型(一) /<br>型(二) 就學起訖 | 登錄日期       |            | 狀態          |
| 專<br>巡 後 http://163.21.111.36/ - 身                                   | 愛似身障生申請 -                                    | Windows Internet      | Explorer                  |                    |                     |            |            | -           |
| 教師                                                                   |                                              |                       |                           | 疑似身障生申請            |                     |            |            |             |
| □學□<br>▶特書                                                           | D123456789                                   |                       | 作本國學生                     |                    |                     |            |            |             |
| )                                                                    | ◎ 學前 💿 👿                                     | 小 ◎ 國中 ◎ 高中           | 職                         |                    |                     |            |            |             |
| )特許                                                                  | 192 - C. C. C. C. C. C. C. C. C. C. C. C. C. |                       | 1.0                       |                    |                     |            | 6          |             |

|                 |                                                                             | 學                | 生基本資料(身障類疑似生)                                                                                                    |                |           |
|-----------------|-----------------------------------------------------------------------------|------------------|----------------------------------------------------------------------------------------------------|----------------|-----------|
| 學校              | 市立二溪國小                                                                      | 身分證字號            | R1234                                                                                                    | 出生日期 *         | 099/07/10 |
| 學生姓名*           | 吳小明                                                                         | 性別               | 男 ▼                                                                                                    | 教育階段*          | 國小 🔻      |
| 戶籍地址*           | 臺南市 ▼ 新營區 ▼ 民治路                                                             | \$36號            |                                                                                                    |                |           |
| 苦住地址 *          | 臺南市 ▼ 新營區 ▼ 民治路                                                             | 各36號             |                                                                                                    |                | [同上]      |
| 電話 *            | (06 •) 6337942                                                              | 手機               |                                                                                                    | 家長 Email       |           |
| 家長*             | 吳大明                                                                         | 親屬狀況             | <ul> <li>● 雙親 ○ 單親 ○ 失親</li> </ul>                                                                                                    | 低收入戶           | □ 是,級數: ▼ |
| 原住民             | □ 是,原住民族祖籍:                                                                 | 外籍人士子女           | <ul> <li>□ 是,母親國籍:</li> <li>●</li> <li>●</li> <l< td=""><td>父親國籍:</td><td>▼</td></l<></ul> | 父親國籍:          | ▼         |
| 入學日期*           | 2018/08/01                                                                  | 畢業日期 *           | 2022/06/20                                                                                                    |                |           |
| 特教類別 *<br>(身障類) | 疑似 智能障礙 ▼                                                                   | 特教類別<br>(資優類)    |                                                                                                    | 特教類別<br>(資優類二) |           |
| 年級 *            | 1 • 年                                                                       | 安置情形 *<br>[ 說明 ] | 普通班(接受特教服務) ▼                                                                                                    | 輔導老師           |           |
| 班別*             | 2 班                                                                         |                  |                                                                                                    | 輔導老師二          |           |
| 醫院證明            | <ul> <li>● 無醫院證明</li> <li>● 持有醫院證明</li> <li>警察会稿:</li> <li>警告编言:</li> </ul> | 病名               |                                                                                                    | 開具證明           | 1日期:      |
| 備註              |                                                                             |                  |                                                                                                    | 登錄日期           |           |
| 監定文號紀錄          |                                                                             |                  |                                                                                                    |                |           |

貳、提報學生:提報鑑定安置→填寫鑑定申請表(國中、私幼、專設幼兒園)or 填寫鑑定摘要表(國小)→選擇作業梯次→新增提報鑑定學生

※提報前請先確認學生基本資料(特殊教育學生→確認個案→)「<u>狀態</u>」是否為空白。

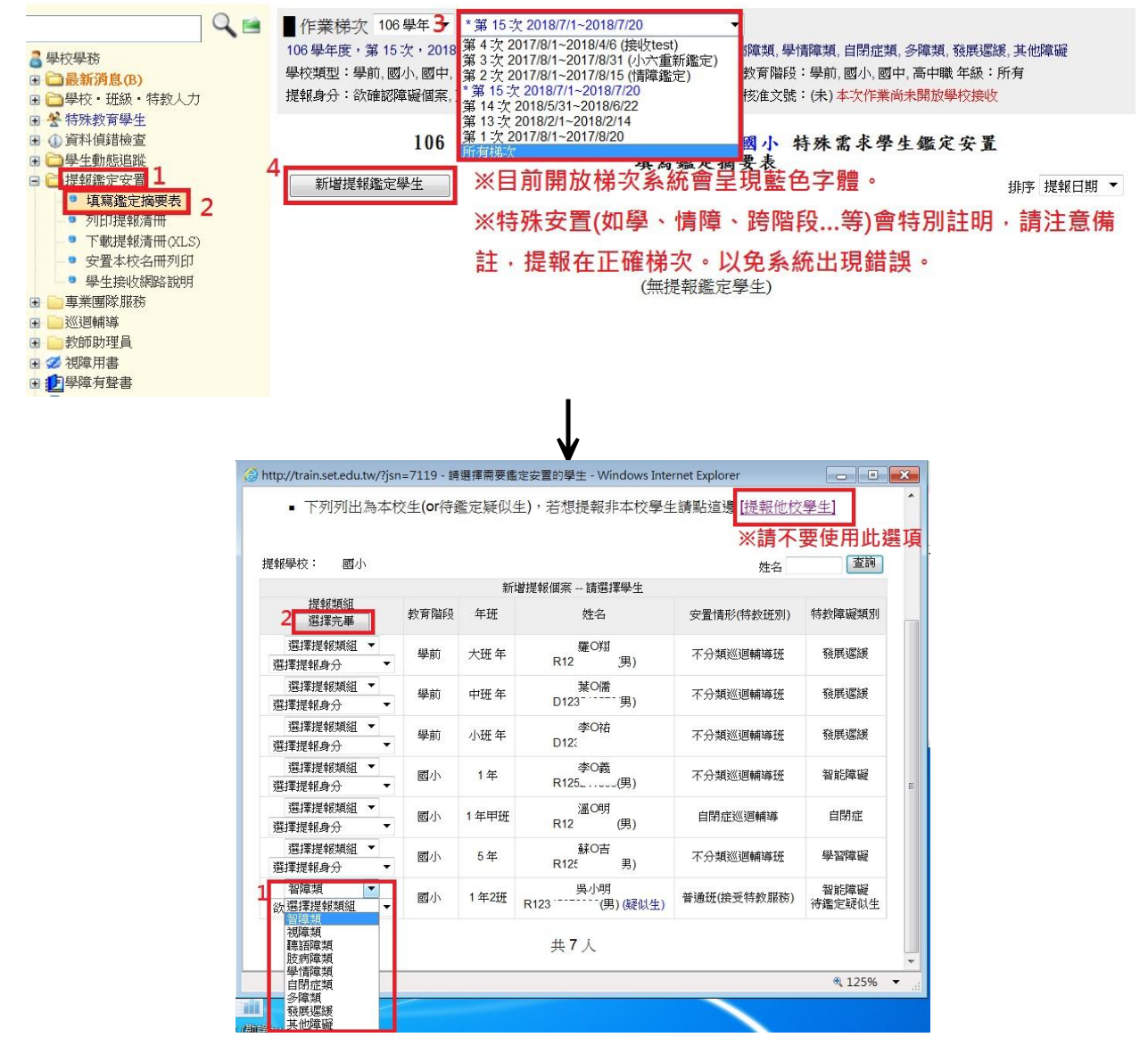

|                                                                                                    |                                           |                                                       | ↓<br>↓                                                               |                                                    |                                                                                                    |                                        |                                         |
|----------------------------------------------------------------------------------------------------|-------------------------------------------|-------------------------------------------------------|----------------------------------------------------------------------|----------------------------------------------------|----------------------------------------------------------------------------------------------------|----------------------------------------|-----------------------------------------|
| <ul> <li>              ◆ 契校學務          </li> <li>             ● <b>会長新済息(B)</b> </li> <li>             ◆ 佐藤・特敦人力         </li> </ul>                                                                                                    | ● 作業梯次<br>106 學年度,第<br>學校類型:學前<br>提報身分:欲確 | 106 學年 ▼ *第<br>15 次,2018/7/1<br>,國小,國中,高中<br>認障礙個案,更改 | 3 15 次 2018/7/1~20<br>~ 2018/7/20,智障夠<br>職, 特殊學校, 教養様<br>安置, 停止(放棄)特 | )18/7/20 -<br>員, 視障類, 聽語障類, 肢病障<br>裝構 教予<br>效服務 核治 | 類, 學情障類, 自長<br>昏階段:學前, 國火<br>主文號:(未) <mark>本次</mark>                                                                                                    | 捐症類,多障類,₹<br>小,國中,高中職:<br>作業尚未開放學      | 後展遲緩, 其他障礙<br>年級:所有<br>校 <del>接</del> 收 |
| <ul> <li>▲ 行床教育学生</li> <li>● 身心障疑類</li> <li>● 確定個案(身障)</li> <li>● 疑似身障生</li> </ul>                                                                                                    | 新增提報遇                                     | 106 學 -                                               | 年度 臺南市                                                               | 第 15 次 二漢國<br>填窝鑑定摘要:                              | 小 特殊需求                                                                                                    | 求學生鑑定                                  | <b>安置</b><br>排序 提報日期 ▼                  |
| <ul> <li>■ 休学或甲輟</li> <li>■ 放棄服務學生</li> <li>■ 資賦優異類</li> </ul>                                                                                                    | 學年度<br>提報日期                               | 學生                                                    | 提報类<br>提報』                                                           | 〔組<br>】分    操作                                     | 鑑定結果                                                                                                    | 安置學校<br>安置班別                           | 狀態                                      |
| <ul> <li>■ ♥ 接收與升級</li> <li>■ 資料值錯檢查</li> </ul>                                                                                                    | 106<br>2018/7/10                          | <u> 吳小明 (男)</u><br>國小 1年級                             | 2 智障<br>欲確認障                                                         | 類<br>凝個案 填寫                                        | (未)                                                                                                    | (未)<br>(未)                             | 鑑定安置處理中                                 |
| <ul> <li>・</li> <li>・</li> <li>・</li> <li>・</li> <li>・</li> <li>・</li> <li>・</li> <li>・</li> <li>・</li> <li>・</li> <li>す</li> <li>軟</li> <li>・</li> <li>・</li></ul> | 8                                         | 出現學生名                                                 | 單表示已另                                                                | <mark>記成提報。</mark><br>提報人數1人                       |                                                                                                    |                                        |                                         |
| 參、列印提報清冊<br>印                                                                                                    | :提報鑑                                      | 定安置                                                   | ⋛→列印                                                                 | 提報清冊→                                              | 選擇作                                                                                                    | 業梯次                                    | →查詢→列                                   |
| Q 🖻                                                                                                    | ■作業梯次                                     | 106 學年 子 🏋                                            | 15次2018/7/1~20                                                       | 18/7/20                                            | 查 <u>词</u> 列印                                                                                                    | ]                                      |                                         |
| <ul> <li>● 學校學務</li> <li>● <b>○ 最新消息(B)</b></li> <li>● <b>○ </b>● 早校・近然・特教人力</li> <li>● ◆ 特殊教育學生</li> <li>● ● 冷に障礙類</li> <li>● ● 確定便変(身階)</li> </ul>                                                                                                    | 106 學年度,第<br>學校類型:學前                      | 106 學<br>15 次,2018/7/1<br>1,國小,國中,高中                  | <b>年度 臺南市</b><br>~ 2018/7/20, 智障;<br>職, 特殊學校, 教養;                    | 4<br>第 15 次 二溪國<br>提報名冊<br>風,視障類,聽語障類,肢病障<br>機構 彰  | ▶ ▶ < | <b>求學生鑑定</b><br>開症類,多障類,哥<br>國小,國中,高中購 | <b>安 置</b><br>後展遲緩, 其他障礙<br>线年級: 所有     |
| <ul> <li>■ 疑似身障生</li> <li>■ 休學或中輟</li> </ul>                                                                                                    | 提報身分:欲確                                   | 認障礙個案,更改<br>姓名                                        | 安置, 停止(放棄)特<br>教育階段                                                  | 数服務 杉<br>提報類組                                      | 《准文號:(未)本:<br>繼定結里                                                                                                    | 次作業尚未開放<br>安置學校                        | 學校接收                                    |
| <ul> <li>■ 放棄服務學生</li> <li>● 資賦優異類</li> </ul>                                                                                                    | 2018/7/10                                 | 身分證字號<br>吳小明(男)                                       | 生日<br>國小 1年級                                                         | 提報身分 特殊考場需求<br>智障類<br>※確認障礙個安                      | (未)                                                                                                    | · 安置班別<br>(未)                          | 鑑定安置處理中                                 |
| <ul> <li>■ ♥ 接收與升級</li> <li>■ ④ 資料偵錯檢查</li> <li>■ ● ● ● ● ● ● ● ● ● ● ● ● ● ● ● ● ● ● ●</li></ul>                                                                                                    |                                           | R1****999                                             | 2010///10                                                            | 提報人數1人                                             |                                                                                                    | (木)                                    |                                         |
| <ul> <li>□ □ 塩蜜蜜定塩要表</li> <li>□ ノ塩蜜蜜定塩要表</li> <li>□ 列助提報清冊 2</li> <li>□ 下載提報清冊(XLS)</li> <li>□ 安置本校名冊列印</li> <li>□ 安置本校名冊列印</li> <li>□ 學生換收網路說明</li> </ul>                                                                                                    | 承辦人員:                                     |                                                       | 單位主管:                                                                | 校長:                                                |                                                                                                    | 列归日                                    | ∃期:2018/7/10                            |
| 肆、接收學生 <u>:特</u>                                                                                                    | 殊教育學                                      | ●生→接                                                  | 收與升                                                                  | 級→接收安                                              | 置學生                                                                                                    | →請確                                    | 認接收項目                                   |
| <u>內谷定谷止確→確</u><br>※若發現接收項目                                                                                                    | <u> 認止確</u><br>內鑑定約                       | <u>发育刘逵</u><br>吉果之朱                                   | <u>些接收該</u><br>寺教類別                                                  | <u>生→批次接</u><br>或安置班型                              | <u>收</u><br>有問題                                                                                                    | ,不要                                    | 接收,請洽                                   |
| 系統承辦人貝祭                                                                                                    | 小姐或了                                      | 李小姐。                                                  | )                                                                    |                                                    |                                                                                                    |                                        |                                         |
| 系統承辦人貝祭                                                                                                    | 小姐或到                                      | <b>季小姐</b> 。                                          | · ····                                                               |                                                    | E                                                                                                    | 百百一網站                                  | <u>尊覽   服務信箱</u>   今天 2018/7/4(Ξ        |

| Q 🖻                                                                                                    |     |      |            |                 | 接收新安置                        | 學生 - 查詢條件                                                                                                    |                             |
|----------------------------------------------------------------------------------------------------|-----|------|------------|-----------------|------------------------------|----------------------------------------------------------------------------------------------------|-----------------------------|
| <ul> <li>■ 授校學務</li> <li>● <b>最新消息(B)</b></li> <li>● <b>日</b> 愛校・研紙・特教人力</li> </ul>                                                                       | 學生如 | 生名   |            |                 |                              | 身分證字號 6 10-1-1                                                                                                    | wile with NEDA              |
| <ul> <li>▲ 特殊教育學生</li> <li>▲</li> <li>● 今 身心障礙類</li> <li>● 資館優異類</li> <li>● 控約的升级</li> </ul>                                                              | 10  |      |            |                 |                              | and and a                                                                                                    | gw 道調 <b>演隊</b><br>總計 1 筆 1 |
| ■ 接收安置學生 3<br>■ 批次年級升級<br>■ 下載XLS資料                                                                                                    | 序號  | 提報單位 | 學生 /<br>性別 | 教育階<br>段 /<br>年 | 特教障礙類別 /<br>原學校安置班別          | 接收項目                                                                                                    | 勾選接收學生                      |
| <ul> <li>● ◆ 特教學生(舊版)</li> <li>● 資料負錯檢查</li> <li>● 學生動態追蹤</li> <li>● 連邦鑑定安置</li> <li>● 車業團隊服務</li> <li>● 巡迴輔導</li> <li>● 教師助理員</li> <li>● 教師馬書</li> </ul> | 1   | 國小   | 湯男         | 國小<br>1 年級      | 智能障礙<br>不分類(身障類資源<br>班)      | <ul> <li>等待學校接收(鑑定安置)</li> <li>鑑定結果:確定障礙<br/>智能障礙<br/>不分類(身障類資源班)</li> <li>106 學年度第 21 次鑑定安置<br/>鑑定文號日期:2018/7/3</li> <li>鑑定文號:南市教特(三)字第1070</li> </ul> | 5 一 一 接收該生                  |
| <ul> <li>● 學學學有聲書</li> <li>● 尋特教生交通服務</li> <li>● ○ 幼兒補助查詢</li> <li>● ○ 轉銜填報管理</li> </ul>                                                                  |     |      |            |                 | ※ <del>請務必確認</del><br>否正確再接收 | <del>鑑定結果之特教類別。</del><br>·若有誤請洽特幼科                                                                                                    | 及 <del>安置班型是</del><br>蔡小姐。  |

伍、刪除提報:1.於提報作業梯次期限內皆可自行刪除提報:提報鑑定安置→填寫鑑定摘要表→選擇提報作業梯次→填寫→刪除。

| <ul> <li>● 學校學務</li> <li>● ● 最新消息(B)</li> <li>● ● 學校・班級・特教人力</li> </ul>                                                                                                    | Q 🗎         | ● 作業梯次 11<br>106 學年度,第1<br>學校類型:學前,<br>提報身分:欲確認 | 96 學年 ▼ *第 15:<br>5 次, 2018/7/1 ~ 201<br>國小, 國中, 高中職, 和<br>隨礙個案, 更改安置, | 次 2018/7/1~2018/7/20<br>18/7/20,智障類, 視障類,<br>18/聚學校, 教養機構<br>停止(放棄)特教服務 | ▼<br>聴語障類,肢病障判<br>教育<br>核准 | 頁, 學情障類, 自<br>階段:學前, 國<br>文號:(未) 本3 | 閉症類,多障類,<br>小,國中,高中職<br><mark>、作業尚未開放學</mark> | 發展遲緩,其他障礙<br>年級:所有<br><mark>校接收</mark> |
|----------------------------------------------------------------------------------------------------|-------------|-------------------------------------------------|------------------------------------------------------------------------|-------------------------------------------------------------------------|----------------------------|-------------------------------------|-----------------------------------------------|----------------------------------------|
| <ul> <li>● ※ 特殊教育學生</li> <li>● ● 身心障礙類</li> <li>● 確定個案(身障)</li> <li>● 確定個案(身障生)</li> <li>● 尿似身障生</li> <li>● 休學或中輕</li> </ul>                                                                                                    |             | 新增提報鑑定                                          | 106 學年度<br><sup>[學生</sup>                                              | E 臺南市 第 15<br>填2                                                        | 次 二溪國,<br>窝鑑定摘要者           | 卜 特殊需.<br>長                         | 求學生鑑定                                         | <b>安 置</b><br>排序 提報日期 ▼                |
| ■ 放棄服務學生                                                                                                    |             | 學年度<br>提報日期                                     | 學生                                                                     | 提報類組<br>提報身分                                                            | 操作                         | 鑑定結果                                | 安置學校<br>安置班別                                  | 狀態                                     |
| <ul> <li>■ ♥ 員風優共知</li> <li>■ ♥ 接收與升級</li> <li>■ ① 資料值錯檢查</li> </ul>                                                                                                    |             | 106<br>2018/7/10                                | <u>吳小明 (男)</u><br>國小 1年級                                               | 智障類<br>欲確認障礙個案                                                          | 1 填寫                       | (未)                                 | (未)<br>(未)                                    | 鑑定安置處理中                                |
| <ul> <li>■ ■ 學生動態追蹤</li> <li>■ ■ 提報鑑定安置</li> </ul>                                                                                                    | land http:/ | //train.set.edu.tw/?                            | tcls=智障頍&schid=                                                        | 114726&insn=5644462                                                     | 2&jsn=7119 - 列印            | 🗊 - Windows I                       | nternet Explorer                              |                                        |
| <ul> <li>填寫鑑定摘要表</li> <li>列印提報清冊</li> </ul>                                                                                                    |             |                                                 |                                                                        | 填寫                                                                      | 列印                         |                                     |                                               |                                        |
| <ul> <li>下載提報清冊(XLS)</li> <li>安置本校名冊列印</li> <li>學生接收網路說明</li> </ul>                                                                                                    |             | 2 删除                                            | 106 學年。                                                                | 度特殊需求學生                                                                 | :轉銜暨鑑                      | 定安置摘                                | 要表                                            |                                        |
| ■ 專業團隊服務 ■ 2000 ■ 2000 <td></td> <td>學生基本資料</td> <td>評估表單</td> <td>L 鑑輔會決議</td> <td></td> <td></td> <td></td> <td>E</td> |             | 學生基本資料                                          | 評估表單                                                                   | L 鑑輔會決議                                                                 |                            |                                     |                                               | E                                      |
| <ul> <li>● ANDIPARY + EEE</li> <li>● 2 視障用書</li> <li>● 2 建厚障有聲書</li> <li>● 4 特教生交通服務</li> </ul>                                                                                                    |             | 姓名                                              | 뤅小明 ◉ 男 ◎ 女                                                            | 就學學校<br>就寶學校<br>就讀年級                                                    | 實足年齡                       | 8<br>出生日期 20                        | 010/7/10                                      |                                        |

2.退回提報:提報鑑定安置→填寫鑑定摘要表→選擇原提報作業梯次→修 正後再提報→刪除

| <ul> <li>■校學務</li> <li>● 最新消息(B)</li> <li>● ●操校・班級・特教人力</li> <li>● ★特殊教育學生</li> </ul>                   | Q 🖻        | ● 作業梯次 1<br>106學年度,第<br>礙<br>學校類型:學前,<br>提報身分:欲確 | 06 學年3- 第<br>15 次,2018/7/1<br>國小,國中,高中<br>怒障礙個案,更改 | 15 次 2018/7/1~20<br>~ 2018/7/10,智障<br>叩職, 特殊學校, 教養<br>(安置, 停止(放棄)将 | 18/7/10<br>類, 視障類, 聽語<br>機構<br>教服務 | ▼<br>障類,肢病障類,<br>教育階<br>核准文 | 學情障類,情障<br>設:學前,國小<br>(號:(未)本次( | 類,自閉症類,多<br>。國中,高中職年<br>「業尚未開放學校 | 章類,發展遲緩,其他障<br>級:所有<br><mark>接收</mark> |
|----------------------------------------------------------------------------------------------------|------------|--------------------------------------------------|----------------------------------------------------|--------------------------------------------------------------------|------------------------------------|-----------------------------|---------------------------------|----------------------------------|----------------------------------------|
| <ul> <li>① 資料俱錯檢查</li> <li>○ 學生動態追蹤</li> <li>○ 提報鑑定安置</li> <li>1</li> <li>○ 填寫鑑定摘要表</li> </ul>          | 2          | (非作業日期區間                                         | <b>106 學</b><br>(無法提報)                             | 年度 臺南市                                                             | 第 15 次<br>填窝氨                      | 公誠國小<br>監定摘要表               | 特殊需求                            | 學生鑑定安                            | ★ 置<br>排序 提報日期 ▼                       |
| ● 下載提報清冊(XLS)                                                                                           |            | 學年度<br>提報日期                                      | 學生                                                 | 提報類組<br>提報身分                                                       |                                    | 操作                          | 鑑定結果                            | 安置學校<br>安置班別                     | 狀態                                     |
| <ul> <li>● 安置本校名冊列印</li> <li>● 學生接收網路說明</li> </ul>                                                      |            | 106<br>2018/7/10                                 | <u>吳O馨 (女)</u><br>國小 4年級                           | 智障類<br>欲確認障礙個第                                                     | 4 修正                               | 後再提報                        | 退回提報                            | (未)<br>(未)                       |                                        |
| <ul> <li>■ 專業團隊服務</li> <li>■ 巡迴輔導</li> <li>■ ● 批合TULINE</li> </ul>                                      |            | 106<br>2018/7/10                                 | <u>翁O鈞(女)</u><br>國小3年級                             | 肢病障類<br>欲確認障礙個第                                                    | 修正                                 | 後再提報                        | 退回提報                            | (未)<br>(未)                       |                                        |
| <ul> <li>■ 教師助理員</li> <li>● 愛視障用書</li> </ul>                                                            | 🙆 http://t | rain.set.edu.tw/?to                              | cls=智障類&sch                                        | id=114736&insn                                                     | =5644469&jsn                       | =7119 - 列印 -                | Windows Inter                   | rnet Explorer                    | - • •                                  |
| <ul> <li>■ ● 學障有聲書</li> <li>● ● 特教生交通服務</li> </ul>                                                      |            |                                                  |                                                    | 填                                                                  | 寫                                  | 列印                          |                                 |                                  |                                        |
| <ul> <li>■ 公見補助室詞</li> <li>● 論轉街貨報管理</li> <li>● 待教相關業務</li> <li>● 客網路操作手冊</li> <li>● 資優監換作手冊</li> </ul> | 5          | ※本申請目前為<br>※若欲再提報請<br>後您必須於符合本<br>刪除<br>學生基本資料   | 106 學<br>"退回提報。原因<br>於下表[會議結果<br>日的作業區間內<br>評估表    | 年度特殊需<br>目:直接重提<br>目勾選 <b>傳校已經</b><br>防查論的到本筆申<br>長單<br>鑑          | 求學生轉<br><b>理好了,重新</b><br>請<br>輔會決議 | 街暨鑑定                        | 安置摘要                            | - 表<br>會變為今日2018/7<br>存檔         | ×<br>7/12・之<br>目                       |
|                                                                                                    |            | 姓名<br><sup>+目参纪34594</sup>                       | 40馨 ◎ 男 ◎                                          | 女 就學學校                                                             | 國小<br>扰讀年級 4                       | 寶足年齡                        | 10<br>出生日期 2007/                | /8/16                            |                                        |

陸、異動疑似生:<u>特殊教育學生</u>→身心障礙類→<u>疑似身障生</u>→<u>點選學生姓名</u> →<u>異動</u>→異<u>動原因</u>→<u>異動說明</u>→<u>確定異動</u>

| 學校・班級・特教。<br>特殊教育學生                                                                             | UT                  | 序號                     | 學生 /<br>性別           | 教育階段 /<br>年 / 班            | 特教類別 /<br>特教類別二 /<br>身心障礙類別  | 特教安置班型(一) /<br>特教安置班型(二)        | 就學起訖                               | 登錄日期                                 |                   | 狀態             |
|-------------------------------------------------------------------------------------------------|---------------------|------------------------|----------------------|----------------------------|------------------------------|---------------------------------|------------------------------------|--------------------------------------|-------------------|----------------|
| <ul> <li>身心陣磁架</li> <li>● 確定個案(身)</li> <li>● 疑似身障生</li> <li>● 休學或中輟</li> <li>● 放棄服務學</li> </ul> | 障)<br><b>3</b><br>生 | 1                      | 8888<br>男            | 學前<br>1 年級1班               | 發展運緩(疑<br>似)                 | 普通班(接受特教服<br>務)                 | 2016/0<br>8/10<br>2016/0<br>8/18   | 2016/0<br>8/10                       | ŝ                 | 鑑定安置處理中        |
| <ul> <li>資賦優異類</li> <li>接收與升級<br/>資料值錯檢查</li> <li>分升動告追知</li> <li>http://163.21.11</li> </ul>   | 1.22/?k=            | 4<br>2<br>PyMiFdom6iZg | 呂O庭<br>女<br>xNkOcsyY | 國小<br>2 年級<br>′o7zTJFs9AsU | 智能障礙(疑<br>似)<br>WUEr5V9G8s/4 | 普通班(接受特教服<br>務)<br>%3D - 學生基本資料 | 2015/0<br>9/01<br>2021/0<br>(身障類疑似 | 2016/0<br><u>8/05</u><br>(生) - Windo | ows Internet Expl | orer 🗖 🗉       |
|                                                                                                 |                     |                        |                      |                            |                              |                                 | II.                                |                                      |                   | *              |
| 備註                                                                                              |                     |                        |                      |                            |                              |                                 |                                    | 登錄日期                                 | 2016/8/5          |                |
|                                                                                                 | 序號                  | 發文日期                   |                      | 發文文                        | に號                           | 特教類》                            | 刮                                  | 鑑定決                                  | 議安置方式             | 適用階段 /<br>有效日期 |
|                                                                                                 | 1                   | 2016/02/04<br>(目前)     | 南                    | 市教特(三)字領                   | 第1050136515                  | 智能障碍                            | 凝                                  | 普通班(排                                | 受特教服務)            |                |
| 鑑定文號紀錄                                                                                          | 2                   | 2015/11/02             | 南                    | 市教特(三)字第                   | 第1041090846                  | 智能障碍                            | 凝                                  | 不分類(』                                | ]障類資源班)           |                |
|                                                                                                 | 3                   | 2015/05/18             | 南                    | 市教特(三)字领                   | 第1040483455                  | 發展運                             | 谖                                  | 不分類                                  | 巡迴輔導班             | 2015/10/31     |
|                                                                                                 | 4                   | 2015/05/18             | 南                    | 市教特(三)字領                   | 第1040483455                  | 發展運輸                            | 谖                                  | 不分類                                  | 巡迴輔導班             | 2015/10/31     |

| http://163.21.111.22/?k=PyMiFdom6iZgxNkOcsyYowUy8Bc | dK3QKGJvainkiZNUuR5PPoCPtgKdoU0omOPQXQ0bgQyX8 - Windows Internet Explorer 📃 🔳                                | × |
|-----------------------------------------------------|----------------------------------------------------------------------------------------------------|---|
|                                                     | 異動學生                                                                                                    | * |
| 學生姓名                                                | 呂O庭 (疑似身障生)                                                                                                  |   |
| 鑑定安置狀態                                              | 該生並無提報鑑定安置                                                                                                   |   |
| <b>6</b><br>異動原因                                    | <ul> <li>● 縣內轉學(高中以下)</li> <li>● 轉學至外縣市</li> <li>● 畢業</li> <li>● 死亡</li> <li>● 國外就學</li> <li>● 其他</li> </ul> | Ш |
| <b>7</b><br>異動說明                                    | 不符資格                                                                                                    |   |
| u                                                   | 8 確定異動 返回上一頁 關閉                                                                                              | • |

↓

柒、填寫轉銜表:

※國中、小(附幼):以轉銜密碼登入→轉銜服務填報→初次填寫轉銜表→輸入 學生身分證字號→下一步。

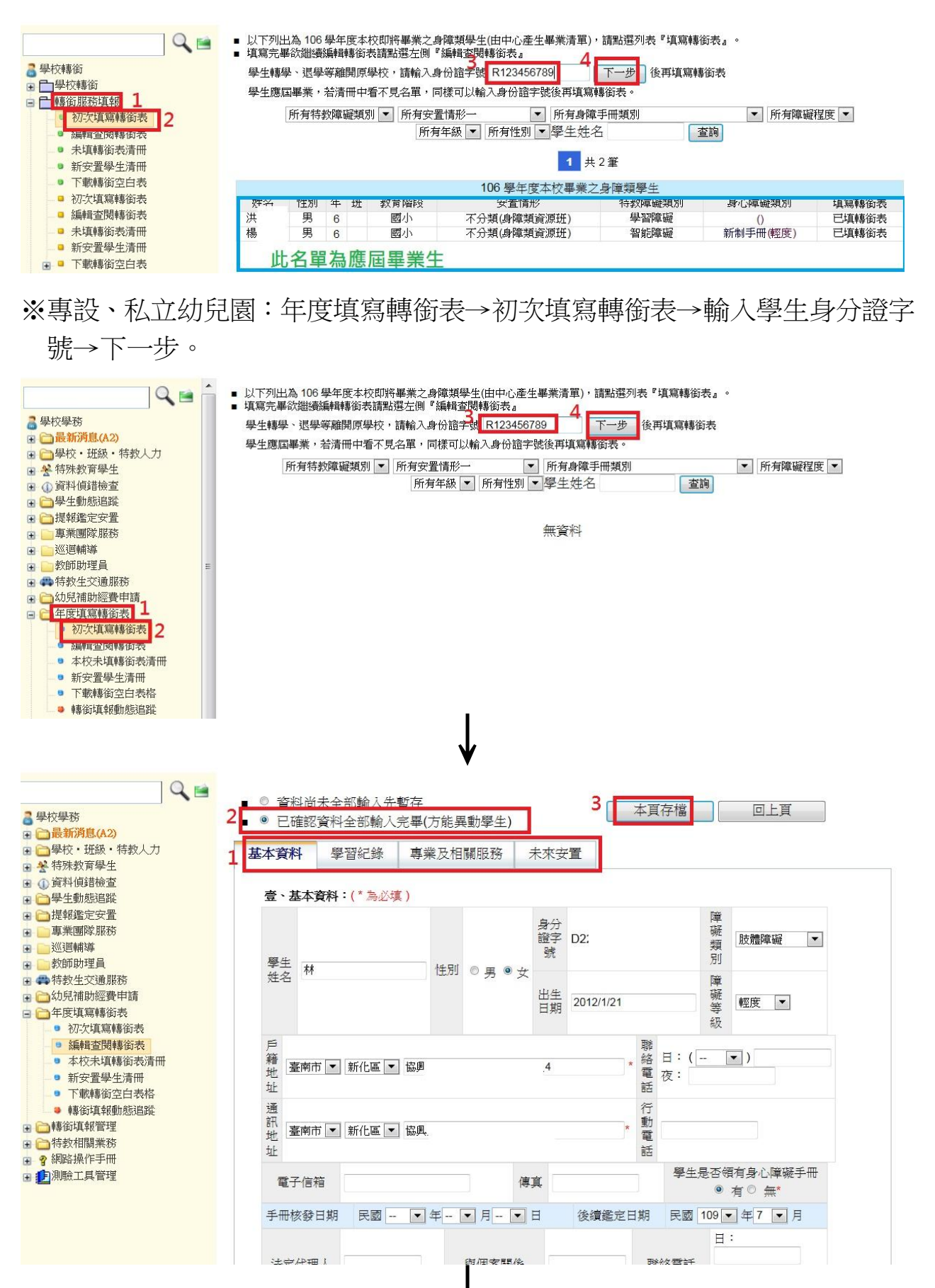

※ 下列出為本校歷年所填寫的轉銜表 (由學校導師或輔導人員填寫)。

- ※ 若該生由新安置學校接收後,只能查閱無法編輯該生轉銜表。
- ※該生無身心障礙手冊網頁上不呈現社政與勞政表單。

※ 提醒您! 填妥轉銜表後, 聯繫貴校通報業務承辦老師,將學生資料完成異動,轉銜作業才確定完成。

轉銜表初次填表日期 民國 107年 (目前) ▼ 所有實際安置情形 ▼ 學生姓名 ▼

查詢

|        |          |          |            |            |          | 1                                            | 共2筆                |      |      |      |      |
|--------|----------|----------|------------|------------|----------|----------------------------------------------|--------------------|------|------|------|------|
| 姓名     | 教育<br>階段 | 填表<br>老師 | 初次填表<br>日期 | 最後修改<br>日期 | 完成<br>填報 | 預定新安置學校<br>或單位<br>(本項目空白,學<br>校將列為督導追<br>蹤項) | 107年實<br>際安置情<br>形 | 為扁車量 | 教育表格 | 社政表格 | 勞政表格 |
| 林      | 學前       | 方        | 2018/7/8   | 2018/7/8   | Υ        | 正新國小                                         | 安置學校尚<br>未接收       | 編輯   | 教育表格 | 社政表格 | 勞政表格 |
| 許二<br> | 學前       | 方「       | 2018/7/8   | 2018/7/8   | Υ        | 新化國小                                         | 安置學校尚<br>未接收       | 編輯   | 教育表格 | 無    | 無    |

#### 呈現"Y"才能異動學生

捌、異動學生:<u>特殊教育學生</u>→身心障礙類→<u>確定個案(身障)</u>→<u>點選學生姓名</u> →異動→異動原因→確定異動。

|                |                                                     | _        | 1=/3               |           | <u> </u> | Ann ( brillion and          | <u> </u>        | 2011/03                          | 7           | L CONTRACTOR OF        |        |            | Ť. |
|----------------|-----------------------------------------------------|----------|--------------------|-----------|----------|-----------------------------|-----------------|----------------------------------|-------------|------------------------|--------|------------|----|
| 學校學            | 是務                                                  | Q 🖻      | 15                 | 享         | 學前<br>小班 | 智 舵 陣 磁<br>新制 1 類<br>輕度     | 普通班(接受特<br>教服務) | 01<br>2019/06/<br>20             |             | 相關資料<br>2017/10/<br>05 |        |            |    |
|                | 新済局。(A2)<br>校・班級・特教人力<br>殊教育學生<br>確定個案(身障)<br>疑似身障生 | 2        | 16                 | 椿         | 學前<br>小班 | 肢體障礙<br>新制 1,7 類<br>重度      | 普通班(接受特<br>教服務) | 2016/08/<br>29<br>2017/06/<br>20 |             | 相關資料<br>2017/09/<br>13 |        |            |    |
| 。<br>① 資<br>〇里 | 放棄服務學生<br>接收安置學生<br>下載XLS資料<br>料偵錯檢查<br>牛動態追蹤       |          | <b>3</b><br>17     | 調男        | 學前<br>小班 | 發展運緩                        | 普通班(接受特<br>教服務) | 2016/10/<br>18<br>2019/06/<br>20 | 2018/09/20  | 相關資料<br>2017/11/<br>20 | 鑑定安置   | 完畢等待原學校辦理  | 異動 |
| 6              | ] 學生基本資料 (身                                         | 障頬確認個    | ]案) - Goog         | le Chrome |          |                             |                 |                                  |             |                        |        | 00         | 23 |
|                | ① 163.21.111.30                                     | 6/SETSYS | Monitor            | _Stu/_確定  | 定個案_身障.  | aspx?k=FWc                  | QriSIbMEmIQh    | ebVISX8i                         | JY6lEij+3Pe | np59JO7                | :k%3D  |            |    |
|                | 鑑定文號紀錄                                              | 1        | 2017/11/08<br>(目前) | 3         | 南市教特(三)字 | 第1061152115                 | 45              | 後展遲緩                             | 普通          | 班(接受特教                 | (服務)   | 2018/09/20 | ^  |
|                |                                                     | 2        | 2016/11/29         | ) ī       | 南市教特(三)字 | 『第105 <mark>1</mark> 208170 | AS S            | 後展運緩                             | 普通          | 班(接受特教                 | (服務)   | 2018/09/20 |    |
| 8              | 十二年安置<br>鑑定文號                                       | 學年度      | E 1                | 發文日期      |          | 發                           | 文文號             |                                  |             | 君羊                     | 別 / 科別 |            |    |
|                |                                                     |          |                    |           |          |                             |                 |                                  |             | 儲存                     | 【 異1   | 開閉         |    |
|                |                                                     |          |                    |           |          |                             |                 |                                  |             |                        |        |            |    |

| 8.      |                                                                                                    |
|---------|----------------------------------------------------------------------------------------------------|
|         | 異動學生                                                                                                    |
| 異動說明    | <ul> <li>※ 身障生請先填寫,轉銜表方能將學生異動離該本校。</li> <li>※ 資優生異動不需填寫轉銜表。</li> <li>※ 跨教育階段經鑑定安置為原提報學校,需填寫轉銜表,異動後再接收,以利學生動態紀錄完整;提供下一階段課程安排參考之轉銜紀錄。</li> <li>※ 若有下列狀況請提報鑑輔會鑑定,鑑定完畢再於本頁異動該生:</li> <li>(1) 重新評估安置(2) 跨教育階段轉銜安置(3) 家長放棄接受特款服務等</li> </ul> |
| 學生姓名    | 謝 (身障生)                                                                                                    |
| 鑑定安置狀態  | 鑑定安置完畢等待原學校辦理異動<br>鑑輔會鑑定該生將會安置到:私立崑山科技大學附設臺南市幼兒園                                                                                                    |
| 轉銜表填寫情形 | 轉銜表內轉銜單位為:私立崑山科技大學附設臺南市幼兒園<br>鑑定安置安置單位為:私立崑山科技大學附設臺南市幼兒園                                                                                                    |
| 5       | <ul> <li>下列部分有打X的項目</li> <li>是您必須填完轉銜表才能勾選(轉銜表內轉銜單位必填),請使用學校轉銜的帳號登入後填寫轉銜表。</li> <li>畢業</li> <li>放棄特教服務</li> <li>受前階段離園</li> <li>死亡</li> <li>其他</li> </ul>                                                                              |
| 異動說明    |                                                                                                    |

# ※下列情況無法異動 未經鑑定安置未填轉銜表:非休學或死亡請勿隨意點選異動。

| ※ 身障生請先填寫 轉行   | 銜表方能將學生異動離該本校。                                                                                                    |
|----------------|----------------------------------------------------------------------------------------------------|
|                | 異動學生                                                                                                    |
|                | ※ 身障生請先填寫 轉銜表方能將學生異動離該本校。                                                                                                    |
| 展集中部日日         | ※ 資優生異動不需填寫轉銜表。<br>※ 跨教奇随码观察完完罢为周提報興約,委慎實請從主,異動後面性假,以利興任動能知路完較,提供下一階码連程实排發差力請從約2条。                                            |
| <b>开到祝</b> 纳   | ※ 時我有個校經過足又且為床近秋亭代《高視為時期後、天期後丹按秋》。从小亭王到忽起處來无登,提供「《個校師在文拼》多之時間急遽。<br>※ 若有下列狀況請提報鑑輔會鑑定,鑑定完畢再於本頁異動該生:                            |
|                | (1) 重新評估安置 (2) 跨教育階段轉銜安置 (3) 家長放棄接受特教服務等                                                                                      |
| 學生姓名           | <b>黃</b> (身障生)                                                                                                    |
| 鑑定安置狀態         | 鑑定安置完畢等待原學校辦理異動<br>鑑輔會鑑定該生將會安置到:公誠國小                                                                                          |
| 轉銜表填寫情形        | 尚未填寫轉銜表                                                                                                    |
| 異動後該生將轉入到:<br> | : 公缺國小 返回上一頁 關閉                                                                                                    |
| X 其他           |                                                                                                    |
|                |                                                                                                    |
|                | <ul> <li>※ 身障生請先填寫 轉</li> <li>異動說明</li> <li>學生姓名</li> <li>鑑定安置狀態</li> <li>轉銜表填寫情形</li> <li>異動後該生將轉入到</li> <li>X 其他</li> </ul> |

### 經鑑定安置未填轉銜表:

## 3. 鑑定安置學校與轉銜表受理單位不同:

|         | 異動學生                                                                                                    |
|---------|----------------------------------------------------------------------------------------------------|
| 異動說明    | <ul> <li>※ 身障生請先填寫 轉銜表方能將學生異動離該本校。</li> <li>※ 資優生異動不需填寫轉銜表。</li> <li>※ 跨教育階段經鑑定安置為原提報學校,需填寫轉銜表,異動後再接收,以利學生動態紀錄完整;提供下一階段課程安排參考之轉銜紀錄。</li> <li>※ 若有下列狀況請提報鑑輔會鑑定,鑑定完畢再於本頁異動該生:         <ol> <li>(1) 重新評估安置 (2) 跨教育階段轉銜安置 (3) 家長放棄接受特教服務等</li> </ol> </li> </ul> |
| 學生姓名    | <sub>罰 (身障生)</sub>                                                                                                    |
| 鑑定安置狀態  | <ul> <li>鑑定安置完畢等待原學校辦理異動</li> <li>露輔會鑑定該生將會安置到: 復興國中</li> <li>事故表單位填報臺南啟智學校</li> </ul>                                                                                                    |
| 轉銜表填寫情形 | <ul> <li>■約義內轉銜單位為:臺南啟智學校</li> <li>         ·</li></ul>                                                                                                    |

玖、學生畢業或轉學但未到新安置學校就讀:登入<u>特教通報系統→學生動態追</u>
 <u>蹤→新安置本校學生清冊</u>→<u>可進行接收作業</u>→<u>勾選該生因不明原因尚未</u>
 <u>到貴校報到→確定</u>。

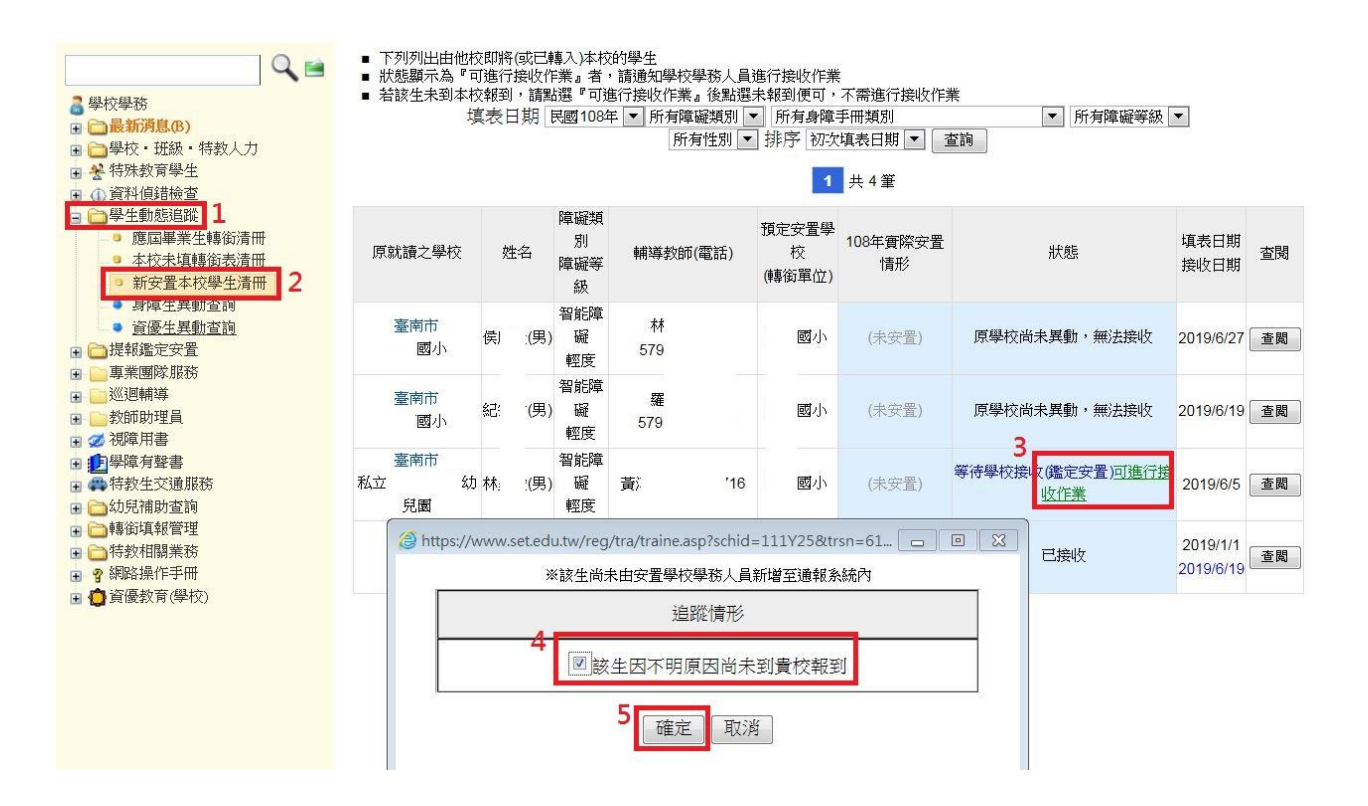

## 特教通報系統重點提醒

#### 一、 學校、班級、特教人力

1. 管理者基本資料:更新系統承辦人姓名、聯絡方式及密碼。

 2. 學校基本資料:請於每年8月1日後點選「確定」,以免系統 偵錯出現錯誤。(登入日期不能為上學年度)

|                                                                      | 教育部<br>Special Ed | <sup>1</sup> 特殊教育通<br>ucation Transmit Net | 報網                 | ш                     |               |       | 回首員        | 網站#<br>恋目前狀態:3 | (2) 日本 | 服務信箱<br>立私立 | ) 今天 2019/6/28(3<br>边兒園 學校學務權限 |  |  |  |
|----------------------------------------------------------------------|-------------------|--------------------------------------------|--------------------|-----------------------|---------------|-------|------------|----------------|--------|-------------|--------------------------------|--|--|--|
|                                                                      | Q                 |                                            |                    |                       | 學校道           | 184   |            |                |        |             |                                |  |  |  |
| 3 學校學務                                                               | -                 | 學校ID                                       | 213v59             |                       |               |       |            |                |        |             |                                |  |  |  |
| <ul> <li>■ ■ ■ ■ ● 様</li> <li>● ● 様</li> <li>◆ ・ 班級・ 特赦人力</li> </ul> | 1                 | 學校名稱                                       | 私立 幼兒園             |                       |               |       |            |                |        |             |                                |  |  |  |
| ■ 管理者基本資料 ■ 学校資料 9                                                   |                   | 分類一                                        | 學前                 |                       |               | 分類二   | 私立         |                |        |             |                                |  |  |  |
| <ul> <li>學校演科(質)</li> <li></li></ul>                                 | Ī                 | 電話總機 *                                     | (06 ) 291          | 1                     |               | 傳真    | (06 •)     | 26             | 1      |             |                                |  |  |  |
| ● 特权/班<br>④ ● 老師資料                                                   |                   | 學校地址                                       | 臺南市                | 朝国:                   | 66號           |       |            |                |        |             |                                |  |  |  |
| <ul> <li>專業人員</li> <li>助理人員</li> </ul>                               |                   | 學校網址                                       | http:// .hinet.net |                       |               |       |            |                |        |             |                                |  |  |  |
| <ul> <li>保育員</li> <li>器約44月由時</li> </ul>                             |                   | 校長                                         | 姓名 李 分機            | 姓名 李 分機               |               |       |            |                |        |             |                                |  |  |  |
| ■ 整特殊教育學生                                                            |                   | 教務主任                                       | 姓名                 |                       |               |       |            |                |        |             |                                |  |  |  |
| <ul> <li>① 資料値錯檢室</li> <li>※ 〇 単生動態追蹤</li> </ul>                     |                   | 輔導主任                                       | 姓名 分摄              |                       |               |       |            |                |        |             |                                |  |  |  |
| ■ □提報鑑定安置                                                            |                   | 特赦組長                                       | 姓名                 | 1                     |               |       |            |                |        |             |                                |  |  |  |
| •                                                                    |                   | 特教承辦人員                                     | 姓名:辅 · 分機: · EMAIL | : teresayet@yahoo.cor | m.tw          |       |            |                |        |             |                                |  |  |  |
|                                                                      |                   | 經費承購人員                                     | 姓名 및 分機            | EMAIL te              | }yahoo.com.tw |       |            |                |        |             |                                |  |  |  |
| · · · · · · · · · · · · · · · · · · ·                                |                   | 視障用書負責人                                    | 姓名:尤家欣,分機: ,EMAIL  | : brooks@tn.edu.tw    |               |       |            |                |        |             |                                |  |  |  |
| 王 〇 年度填寫轉銜表<br>() () () () () () () () () () () () () (              |                   |                                            | 羅格於特較进之人員          |                       |               |       |            |                |        |             |                                |  |  |  |
| <ul> <li>■ ● ● ● ● ● ● ● ● ● ● ● ● ● ● ● ● ● ● ●</li></ul>           |                   | 輔導人員                                       |                    |                       |               | 工讀生   | <u>الم</u> |                |        |             |                                |  |  |  |
| ? 網路操作手冊                                                             |                   |                                            |                    |                       | 全校男女          | 生數    |            |                |        |             |                                |  |  |  |
| In Contraction of the CE                                             |                   | 全校男生數                                      | ۸                  |                       |               | 全校女生數 |            | 人 (人           |        |             |                                |  |  |  |
|                                                                      |                   | 登錄日期                                       | 104/09/04          |                       |               |       |            |                |        |             |                                |  |  |  |
|                                                                      |                   |                                            |                    |                       |               |       |            |                |        |             | 3                              |  |  |  |

二、教師資料

- 有增減班學校或教師異動請務必修正教師資料,本學年度持續重點追蹤項目。
- 請修正短期代課、育嬰假、產假…等代課老師為非特教班編 制。
- 3. 請務必確認特教教師是否為特教合格教師。

| 修改權限 | 通報網    | 老師                          | 學校                         |
|------|--------|-----------------------------|----------------------------|
| 欄位   | 身分證、性別 | 姓名、任教階段、教師資格<br>登記、學歷碼、最高學歷 | 任教類別、職務內容、員<br>額編制隸屬、特教班編制 |

| ٩ 🖻                                                                                                    | ■身障類斑級 所有                                      | 自教育階段 ▼            | 所有特款班別 ・ 學校                          |            | 查詢 待教: | 班學生數校正                        |                |                |          |                    |                  |               |        |
|----------------------------------------------------------------------------------------------------|------------------------------------------------|--------------------|--------------------------------------|------------|--------|-------------------------------|----------------|----------------|----------|--------------------|------------------|---------------|--------|
| <ul> <li>●校學務</li> <li>● 最初市道県の</li> <li>● 一般な・旺級・特勢人力</li> <li>▲ 管理者基本資料</li> <li>● 學校資料</li> <li>● 學校資料</li> <li>● 學校資料</li> <li>● 學校資料</li> <li>● 小小小小小小小小小小小小小小小小小小小小小小小小小小小小小小小小小小小小</li></ul> | <ul> <li>學校無法自行新増</li> <li>身障類、資優期別</li> </ul> | #班級,需由教<br>別放新増班級日 | 育局或中部辦公室新增<br>期區間為 2019/7/1~2019/8/1 |            | (      | 下載,Excel 檔案<br>1 共5 筆 音       | }. 確           | 認教             | 師資       | 「格及                | 2教師              | 數是否」          | 正確     |
| <ul> <li>■ 老師資料</li> <li>■ 事業人員</li> <li>■ 約師助理</li> </ul>                                                                                                    | 縣市 鄉鎮市                                         | 學校                 | 特救班別                                 | 斑級<br>教育階段 | 核定班數   | 該班人數<br>(已鑑定)                 | 正式<br>特教<br>合格 | 教師<br>一般<br>合格 | 特救<br>合格 | 代課(理):<br>一般<br>合格 | 教師<br>不具教<br>師資格 | 教師總數<br>(實聘數) | 應編制教師數 |
| <ul> <li>● 餐 特殊教育學生</li> <li>● ④ 資料偵錯檢查</li> <li>■ ● ● ● ● ● ● ● ● ● ● ● ● ● ● ● ● ● ● ●</li></ul>                                                                                                  | 臺南市 新營區                                        | 公誠國小               | 情緒與行為障礙巡迴輔導                          | 國小         | 1      | 本校 <del>學</del> 生:0<br>服務總量:3 | 2              | 0              | 0        | 0                  | 0                | 2             | 2      |
| ■ → 工動に回転                                                                                                    | 臺南市 新營區                                        | 公誠國小               | 不分類(身障類資源班)                          | 國小         | 1      | 16<br>學前:1                    | 1              | 0              | 1        | 0                  | 0                | 2             | 2      |
| <ul> <li>■ 專来團隊服務</li> <li>■ 巡迴輔導</li> <li>■ 穀師助理員</li> </ul>                                                                                                    | 臺南市 新營區                                        | 公誠國小               | 不分類巡迴輔導班                             | 國小         | 1      | 本校學生:2<br>服務總量:11<br>學前:4     | 2              | 0              | 0        | 0                  | 0                | 2             | 2      |
| ■ 2 視障用書                                                                                                    | 臺南市 新營區                                        | 公誠國小               | 聽語障巡迴輔導班                             | 國小         | 1      | 本校學生:1<br>服務總量:3              | 2              | 0              | 0        | 0                  | 0                | 2             | 2      |
| ■ 字座方銘書<br>■ 無 結約生び通照務                                                                                                    | 臺南市 新營區                                        | 公誠國小               | 視障巡迴輔導                               | 國小         | 1      | 本校學生:0<br>服務總量:1              | 1              | 0              | 0        | 0                  | 0                | 1             | 2      |
| 10 10 10 10 10 10 10 10 10 10 10 10 10 1                                                                                                    |                                                |                    |                                      |            |        |                               |                | 0.20           | 12       |                    | 2835             | 1925          | 1927   |

- 三、特教學生資料:
  - 學生年級升級請在每年8月1日以後再升級,以免系統查錯學 生登錄日期停留在上一學年度會再要求升級。
  - 特教通報網針對持有身心障礙證明,每年3、6、9、12月底與 衛福部進行資料交換,減少學校端老師證明資料登錄。
  - 學生領有身心障礙證明但系統未呈現或有誤,原因有下列可能:身分證字號有誤、輸入學生資料時間已逾教育部交換時間、學校接收時間已逾教育部交換時間。
  - 4. 若於每季更新後發現系統身心障礙證明欄位有誤,請 mail 學 生最新證明檔案<u>至 tnset@tn. edu. tw</u>,並請註明學校、學生姓 名並說明系統上錯誤為何。
  - <u>5.</u>為利教育局承辦人員審核註記特教身分,請務必確認該生資料 有在特教通報系統的確認區。若發現學生名單未在確認區出現,請儘速完成鑑定安置流程。
  - <u>6.</u>請隨時檢視學生安置班別、特教類別是否有誤及有效期限是否 逾期,若需修正請重提鑑定安置作業。

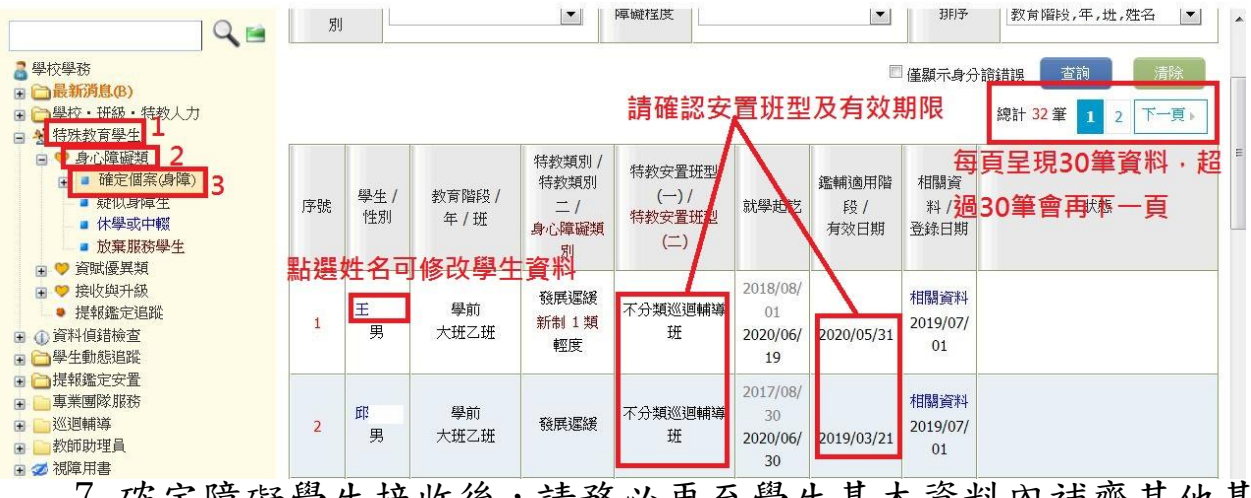

- 7.確定障礙學生接收後,請務必再至學生基本資料內補齊其他基本資料。
- 請確認貴校系統內是否有休學學生逾兩年以上,若逾兩年或學 生已畢業請儘速處理。
- 四、108 學年度資料正確性追蹤統計:於本(108)年9月16、10月15、 11月15及109年3月16共計4次,列為特教評鑑成績考核。

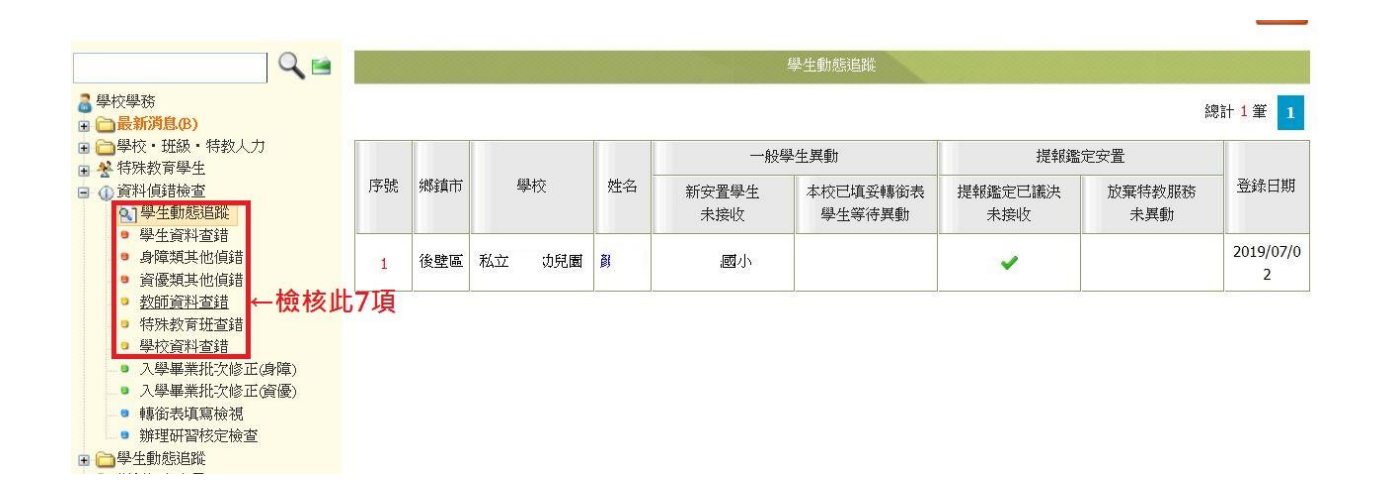

五、特教研習:系統移轉至"全國特教資訊網",若有疑問請洽特教 研習承辦人員。

六、特教檢核表:

1. 檢核表全學年時間開放, 自每年 9/1 起至次年 7/15。

 2. 檢核表內本校特教統計(學生數及教師數),請於每年 9/1-10/20 及 2/20-3/20 開放更新。

沒有特教學生之學校,就辦理特教相關研習之活動填寫即可。
 該學年度填報時間過後學校端只可列印無法編修資料。

| Q 🛤                                                                  |     |                        |                | 檢核表開放填寫[  | 區間: 201      | 8/9/1 ~ 2019/7/3        | 1 1                    |     |  |  |  |
|----------------------------------------------------------------------|-----|------------------------|----------------|-----------|--------------|-------------------------|------------------------|-----|--|--|--|
| 2 壆校壆務                                                               | 填報單 | 填報單位: 國小 填寫 107 學年度檢核表 |                |           |              |                         |                        |     |  |  |  |
| ■                                                                    | 學年度 | 特教學生數                  | 老師數<br>身障 / 資優 | 應屆畢業/轉銜完成 | 辦理專業<br>知能研習 | 初次填寫日期<br>最後更新日期        | 學校是否已確認填報的資料<br>(確認日期) | 列印  |  |  |  |
| <ul> <li>★ 特殊教育學生</li> <li>① <u>資料值錯檢查</u></li> </ul>                | 107 | 28                     | 7/0            | 0/0       | 2 / 220      | 2018.9.6<br>2019.3.16   | 已確認<br>2019.3.16       | 列印  |  |  |  |
| <ul> <li>         ・ ● 学生動態追蹤         ・         ・         ・</li></ul> | 106 | 35                     | 7/0            | 9/9       | 2 / 172      | 2018.3.30<br>2018.6.6   | 已確認<br>2018.6.6        | ीआह |  |  |  |
| <ul> <li>● 事未團隊加約</li> <li>● 巡迴輔導</li> <li>● 教師助理員</li> </ul>        | 105 | 40                     | 7/0            | 7/9       | 0/0          | 2016.11.1<br>2017.6.15  | 已確認<br>2017.6.15       | ीआह |  |  |  |
| <ul> <li>■ 2 視障用書</li> <li>■ 1 學障有聲書</li> </ul>                      | 104 | 47                     | 7/0            | 8 / 8     | 3 / 217      | 2015.9.5<br>2016.6.20   | 已確認<br>2016.6.20       | 承旧  |  |  |  |
| <ul> <li>         ● 森特教生交通服務         <ul> <li></li></ul></li></ul>   | 103 | 42                     | 7/0            | 6/6       | 7 / 385      | 2014.12.15<br>2015.7.2  | 已確認<br>2015.7.2        | 利印  |  |  |  |
| <ul> <li>● 轉銜填報管理</li> <li>● ● 特教相關業務</li> </ul>                     | 102 | 42                     | 7/0            | 5/5       | 2 / 78       | 2014.2.17<br>2014.4.15  | (尚未確認)                 | 列印  |  |  |  |
| <ul> <li>● 研習進修</li> <li>● 學校自評 2</li> <li>● 每度活動合材ま</li> </ul>      | 101 | 53                     | 7/0            | 19 / 20   | 4 / 179      | 2012.12.23<br>2013.6.27 | 已確認<br>2013.6.27       | 利印  |  |  |  |
| ● 填局付斜陂伐衣 5<br>● 公闲承賀見僚祝                                             | 100 | 54                     | 7/0            | 14 / 14   | 2 / 169      | 2012.6.28<br>2012.7.2   | 已確認<br>2012.7.2        | 列印  |  |  |  |
| <ul> <li>         • ● ○ ○ ○ ○ ○ ○ ○ ○ ○ ○ ○ ○ ○ ○</li></ul>          | 99  |                        | 7/0            | 10 / 11   | 4 / 322      | 2011.5.31<br>2011.7.13  | 已確認<br>2011.7.13       | 列印  |  |  |  |

107 學年度高級中等以下學校身心障礙學生教育實施概況檢核表

| 校名                                                                | 交名     國小 |          | 校長(      | 園長)      | 橫                  |                       | 聯絡       | 洛電話      | 06           | 65       |          | Ĵ           |          |          |    |
|-------------------------------------------------------------------|-----------|----------|----------|----------|--------------------|-----------------------|----------|----------|--------------|----------|----------|-------------|----------|----------|----|
| 特教業務                                                              |           |          | 聯絡會      | 電話       | 06 ▼ 651 分機<br>205 |                       |          |          | En           | ail      | <u> </u> |             |          |          |    |
| 特教承辦人員                                                            |           | 張        |          |          | 髱話                 | 06 <b>•</b> 65<br>324 |          |          | 分機<br>E      |          | ail      | יחס         |          |          |    |
|                                                                   |           |          |          |          |                    | 本學年間                  | ま特教(ほ    | 小隨礙      | <b>頬)學牛數</b> | 6.       |          |             |          |          |    |
|                                                                   | 年級        | 智能<br>障礙 | 視覺<br>障礙 | 聽覺<br>障礙 | 語言<br>障礙           | 肢體<br>障礙              | 腦性<br>麻痺 | 身體<br>病弱 | 情緒行<br>為障礙   | 學習<br>障礙 | 多重<br>障礙 | 自閉症         | 發展<br>遲緩 | 其他<br>障礙 | 總計 |
|                                                                   | 1         | 0        | 0        | 0        | 0                  | 0                     | 1        | 0        | 0            | 0        | 0        | 1           | 0        | 0        | 2  |
|                                                                   | 2         | 2        | 0        | 0        | 0                  | 0                     | 0        | 0        | 0            | 0        | 1        | 0           | 0        | 0        | 3  |
|                                                                   | 3         | 0        | 0        | 0        | 0                  | 0                     | 0        | 0        | 0            | 1        | 0        | 0           | 0        | 0        | 1  |
|                                                                   | 4         | 1        | 0        | 0        | 0                  | 0                     | 1        | 0        | 0            | 1        | 1        | 1           | 0        | 0        | 5  |
| 持教學生                                                              | 5         | 1        | 0        | 0        | 0                  | 0                     | 0        | 0        | 0            | 0        | 0        | 2           | 0        | 0        | 3  |
| (玛"早天()                                                           | 6         | 1        | 0        | 0        | 0                  | 0                     | 0        | 0        | 0            | 1        | 1        | 1           | 0        | 0        | 4  |
| 特教承辦人<br>有<br>1<br>2<br>3<br>4<br>5<br>6<br>7<br>人<br>日<br>7<br>7 | 大班        | 2        | 0        | 0        | 0                  | 0                     | 0        | 0        | 0            | 0        | 2        | 0           | 1        | 0        | 5  |
|                                                                   | 小班        | 0        | 0        | 0        | 0                  | 1                     | 0        | 0        | 0            | 0        | 0        | 1           | 0        | 0        | 2  |
|                                                                   | 中班        | 1        | 0        | 0        | 0                  | 0                     | 0        | 0        | 0            | 0        | 0        | 0           | 2        | 0        | 3  |
|                                                                   | 未填        | 0        | 0        | 0        | 0                  | 0                     | 0        | 0        | 0            | 0        | 0        | 0           | 0        | 0        | 0  |
|                                                                   | 合計        | 8        | 0        | 0        | 0                  | 1                     | 2        | 0        | 0            | 3        | 5        | 6           | 3        | 0        | 28 |
|                                                                   |           |          |          |          |                    | 身                     | 心障礙      | 類教師統     | 計            |          |          |             |          |          |    |
|                                                                   |           | 正式       | 教師       |          |                    |                       |          |          | 代詞           | 果(理)教    | 師        |             |          |          | 小計 |
| 特教                                                                | 合格教       | 師        | —,       | 設合格教     | 師                  | 特                     | 改合格教     | 師        | 一角           | 设合格教     | 師        | 「不見         | 「教師」     | 管格       |    |
|                                                                   | 7人        |          |          | 0人       |                    |                       | 1人       |          |              | 0人       |          | 0人          |          |          | 8人 |
|                                                                   |           |          |          |          |                    | 資                     | 賦優異      | 類教師統     | 計            |          |          | <u>1</u> 6. |          |          |    |
|                                                                   |           | 正式       | 教師       |          |                    |                       |          |          | 代詞           | 果(理)教    | 師        |             |          |          | 小計 |
| 特教                                                                | 合格教       | 師        |          | 般合格教     | 師                  | 特                     | 改合格教     | 師        | 一角           | 设合格教     | 師        | 「不」         | 不具教師資格   |          |    |
|                                                                   | 0人        |          |          | 人        |                    |                       | 人        |          |              | 人        |          |             | 0人       |          | 一人 |

數據直接由特教學生及教師資料截取,請於開放期限點選存檔資料才會更新 存檔 回上頁 七、巡迴輔導系統:自107學年度起,巡迴輔導到校出勤紀錄,須在 老師到校後6週內完成線上回報。逾期無法再點選。局端亦無法 處理。

| Q                                                                                                    |                                                                                                    | 到校輔導回報                    | 3     | ) ~         |                              |        |                                                                                 |   |
|----------------------------------------------------------------------------------------------------|----------------------------------------------------------------------------------------------------|---------------------------|-------|-------------|------------------------------|--------|---------------------------------------------------------------------------------|---|
| 學校學務                                                                                                    | 10                                                                                                    | )7 學年度(目前) 🔽 下等           | 期(目前) | <b>~</b> )所 | 19月7 5 2019-06-01 2019-07-31 | 1      |                                                                                 |   |
| <ul> <li>□ ■較初月350月</li> <li>□ ■學校・班級・特教人力</li> <li>※ 特殊教育學生</li> </ul>                                                      | inter<br>terestationer<br>terestationer<br>terestati | 201 <b>%</b>              |       | 4           | 本物                           | ш      | → 松-か悟窗山淋州小山 🛆 不恭                                                               |   |
| ①資料值錯檢查                                                                                                    |                                                                                                    | 查詢結果                      |       |             |                              |        |                                                                                 |   |
| ☐學生動態追蹤 ○提報鑑定安置                                                                                                    |                                                                                                    | 輔導日期(節次)                  | 輔導老師  | 學校          | 學生數                          | 出動狀況   | 本節輔導內容                                                                          |   |
| 重業團隊服務                                                                                                    | 1                                                                                                    | 2019/06/26(三) 10:00~10:30 | 傅     | : 國小        | 1                            |        |                                                                                 | - |
| <ul> <li>○ 申請巡迴輔導</li> <li>● 申請巡迴輔導</li> <li>● 查閱巡輔課表</li> </ul>                                                             | 2                                                                                                    | 2019/06/25(二) 08:00~08:40 | 李     | : 國小        | 1 <b>5</b>                   | 填寫     | 查看<br>1.參加全校低年級跳繩比賽                                                             |   |
| <ul> <li>到校輔導回報</li> <li>查閱輔導記錄</li> <li>列印輔導記錄</li> <li>查閱巡輔課表(週)</li> <li>約6000000000000000000000000000000000000</li></ul> | 3                                                                                                    | 2019/06/25(二) 09:30~10:10 | 楊     | : 國小        | 1                            | 填寫準時到校 | <ul> <li>查看</li> <li>1.期末檢討。</li> <li>2.討論暑假規劃。</li> <li>3.同樂會與兌換獎勵。</li> </ul> | E |

- 八、108 學年度起區間鑑定安置:由原本每月提報改為1、3、6、8、 9、12 月提報,收件至當月15日止,如涉及補助申請請留意提報 期程及相關公告。
- 九、109 學年度跨階段安置,先紙本送件審查,於5月份系統提報, 應屆畢業學生請於6月異動並完成接收。接收後年級請修正為前 一教育階段年級。(例:小六升國一:國中接收後修正該生年級 為6年級,大班升小一:國小接收後年級改為大班。)。
- 十、本局已跟教育部特教通報網申請國中、小附幼與國中、小部權限 分開,目前尚未處理完畢,完成後再另行公告。
- 十一、鑑定安置系統以最新一次議決結果呈現學生狀態。例:學生原為智能障礙,學校又將該生送情障鑑定,因資格不符被判為非 特教學生,當學校接收議決結果,該生原持有智能障礙身份一 併移除。
- 十二、相關訊息會於教網公告,請務必<u>詳閱</u>公告內容後還有疑慮再找 承辦人員,謝謝合作!!
- 十三、感謝今年接收跨階段學生修正為前一教育階段年級的學校,有 您的配合讓我們在比對資料更快速及準確,再次感謝。

臺南市身心障礙學生安置系統操作流程圖-一般區間、學障、情障鑑定 108.07

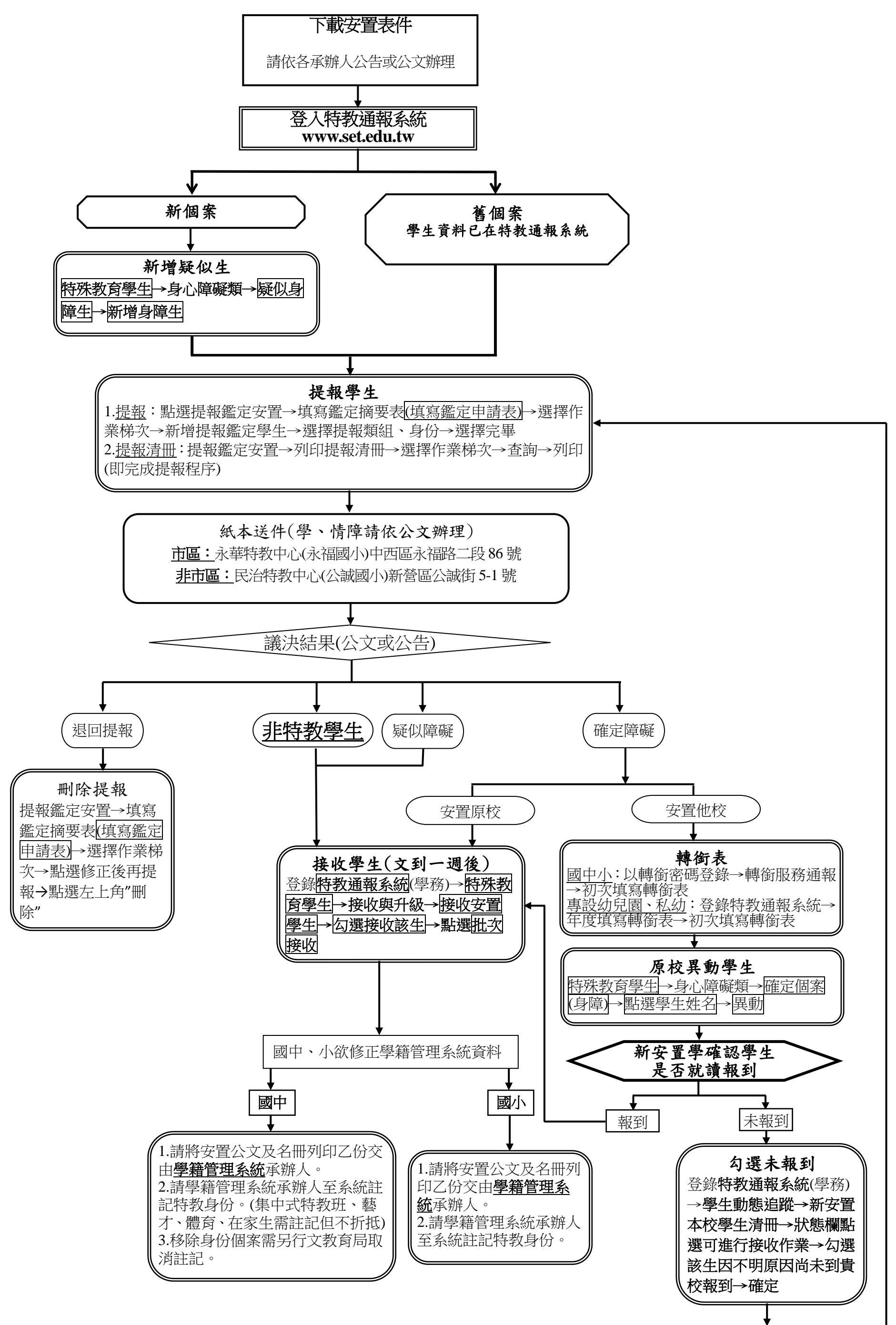

原校追蹤確認學生動態並完成改安置作業

臺南市身心障礙學生安置系統操作流程圖-跨階段 108.07

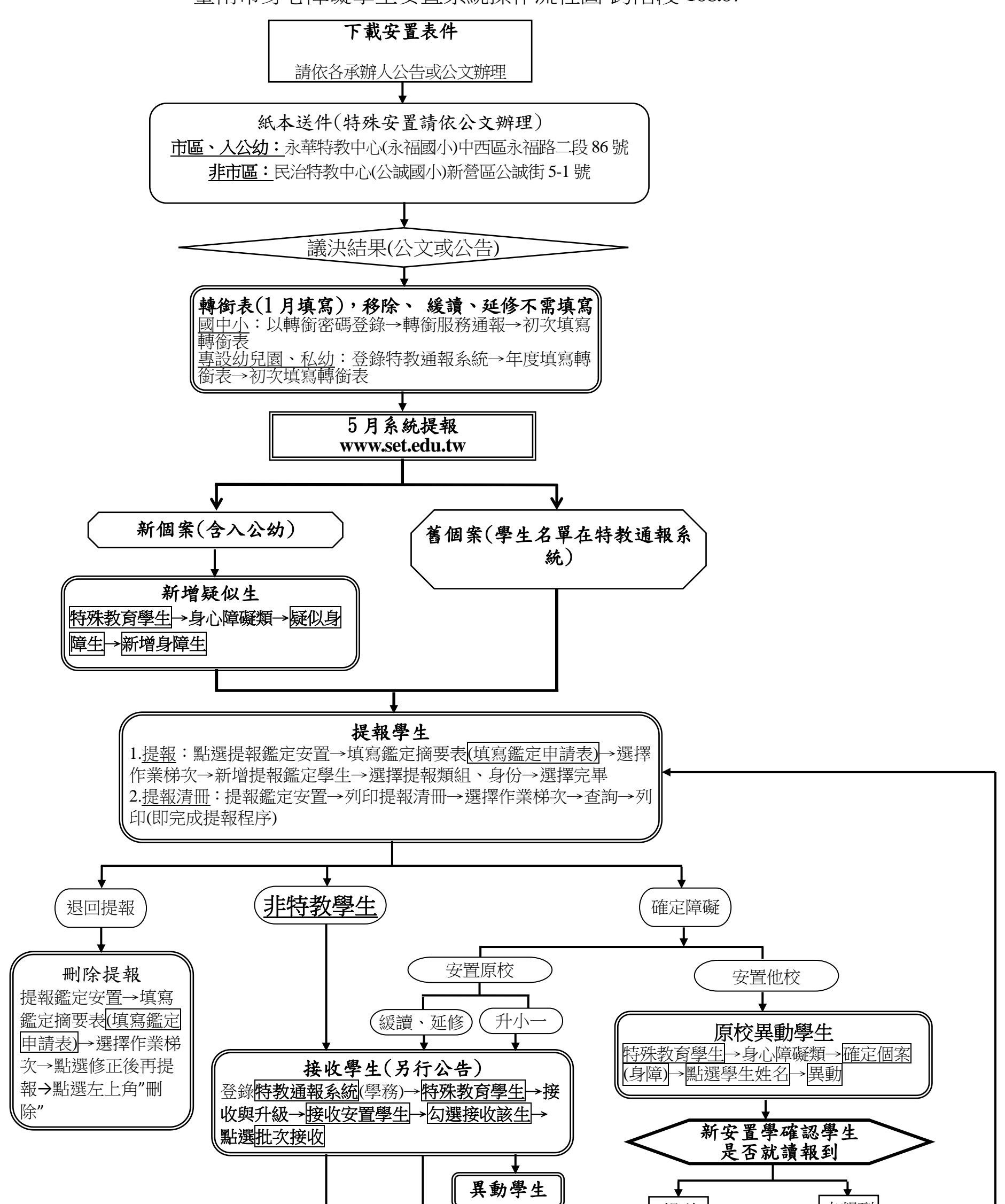

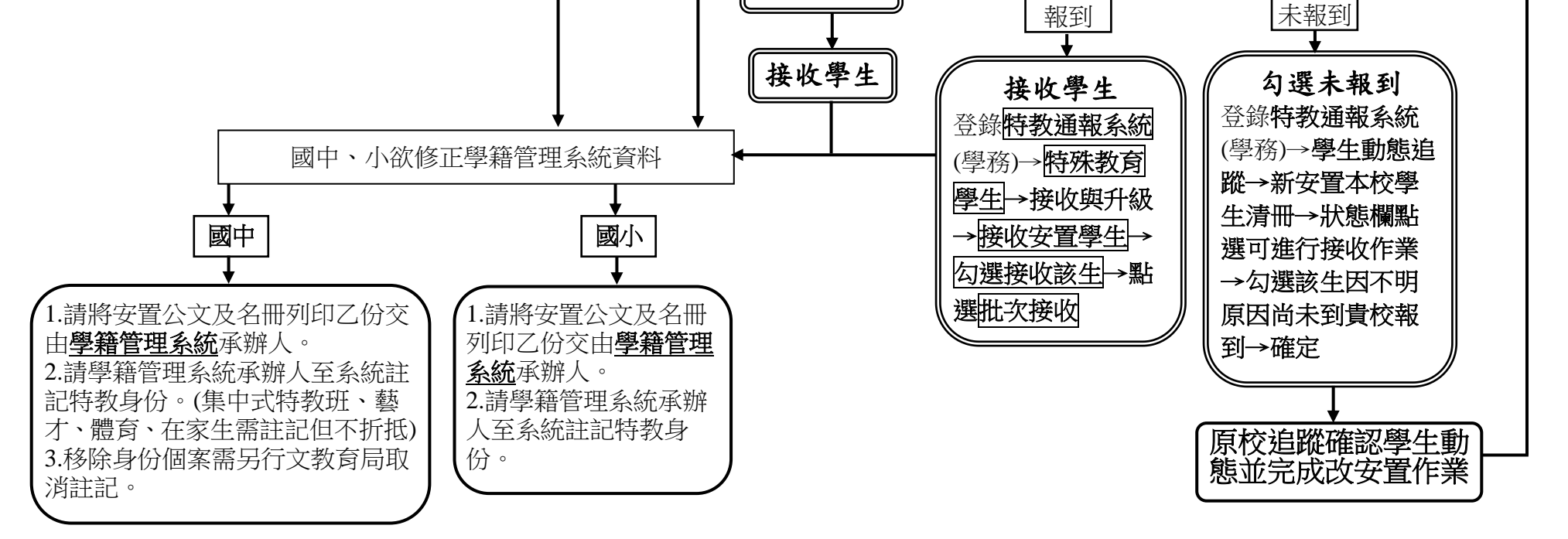

臺南市身心障礙學生安置系統操作流程圖-外縣市轉進本市 108.06

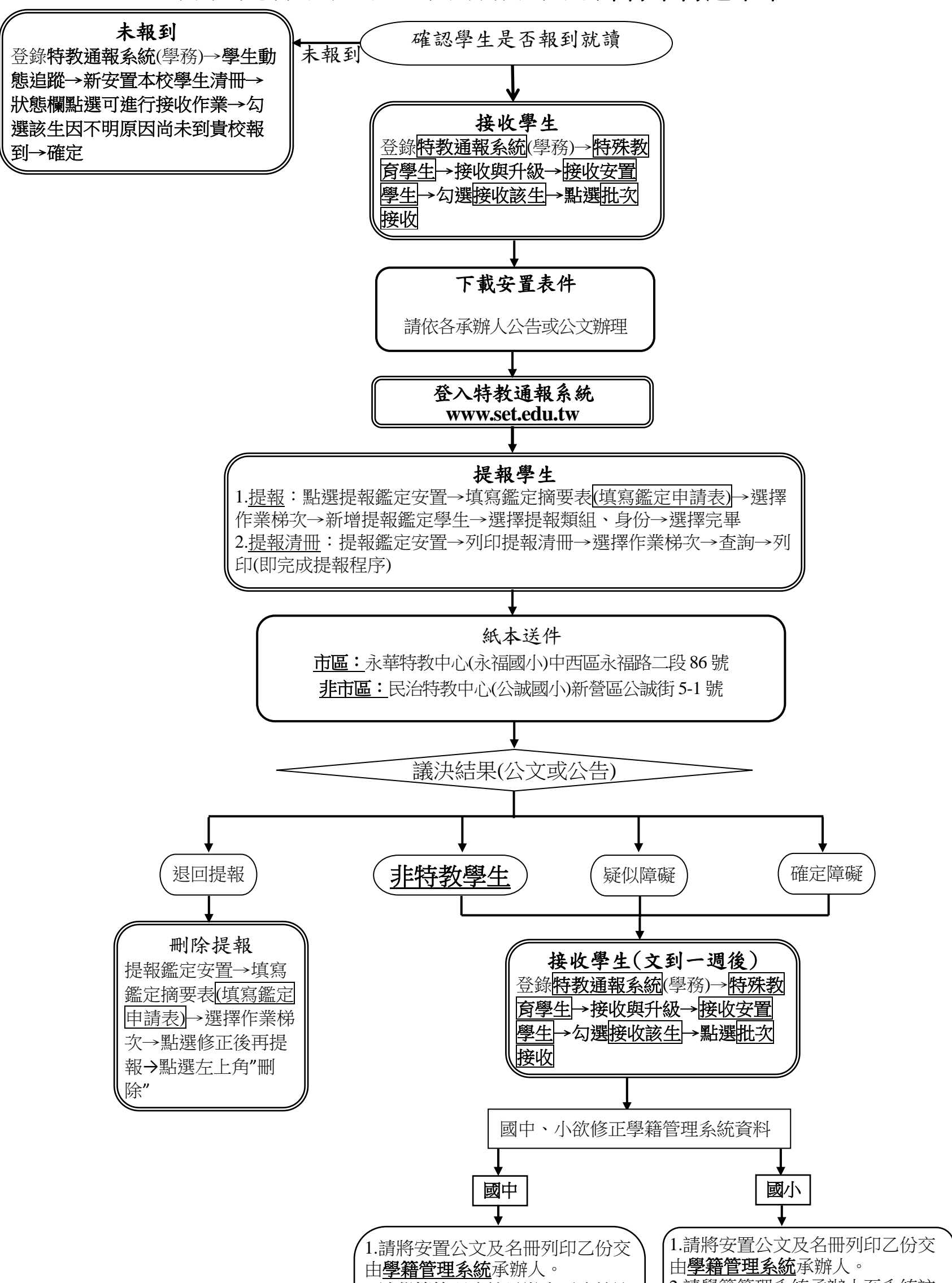

 2.請學藉管理系統承辦人至系統註 記特教身份。(集中式特教班、藝 才、體育、在家生需註記但不折抵)
 3.移除身份個案需另行文教育局取 消註記。 2.請學籍管理系統承辦人至系統註 記特教身份。 臺南市身心障礙學生安置系統操作流程圖-轉學或畢業至外縣市就讀 108.06

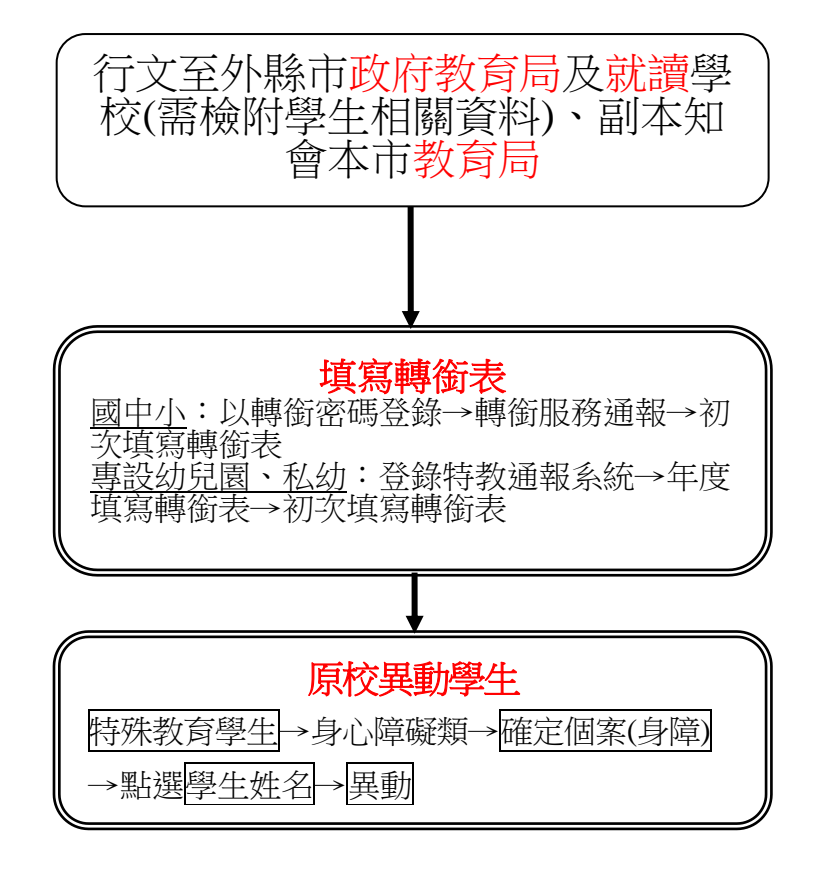

臺南市身心障礙學生安置系統操作流程圖-疑似生轉學或畢業 108.07

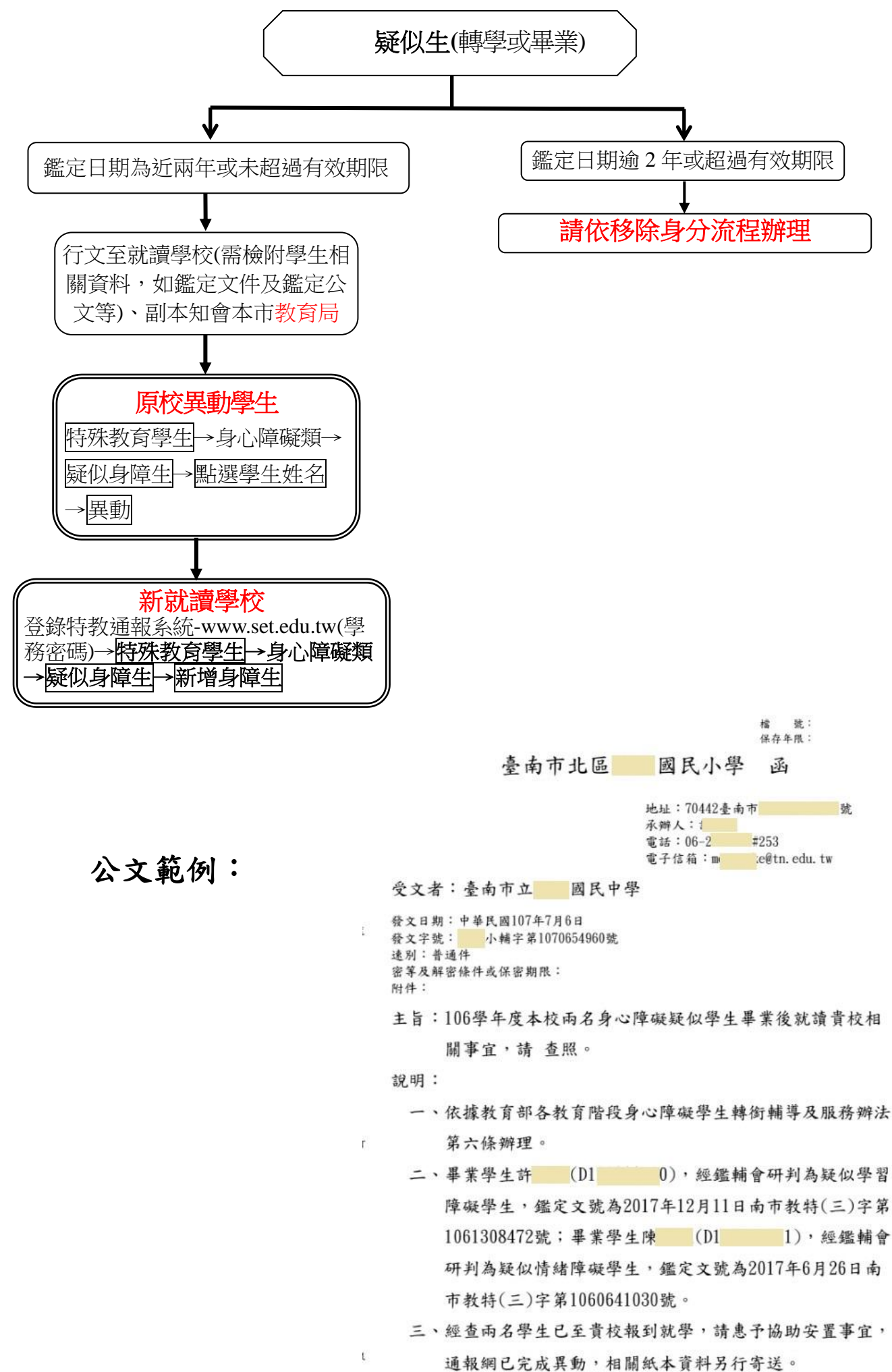